# Ubuntu Virtual Machine Setup

# Eric Liang Adapted from ECE470 VM Tutorial Jan 26th, 2021

- 1. System Requirements
  - CPU: i3 desktop or equivalent/ i5 laptop or equivalent
  - GPU: Integrated Graphics Unit/ Dedicated GPU
  - Memory: 6G or above
  - Disk Space: 20G or above

Note: Simulators are demanding software to run. If you have any problems running the virtual machine and/or the simulator, please let the TA know.

2. VMware Installation

The UIUC Webstore offers free VMware products under VMware Academic Program: <u>https://e5.onthehub.com/WebStore/Welcome.aspx?ws=6c313875-25d6-e311-93fd-b8c</u> <u>a3a5db7a3</u>

- Windows 10/ Ubuntu: Follow the instructions and download VMware Workstation 16.x Player
- macOS: Follow the instructions and download VMware Fusion 12 Player
- 3. VMware Image

We provide a VMware image to you with Ubuntu 16.04 pre-installed. VMware uses those image files to run the operating system as well as store files. Please unzip the ECE484VM.zip file linked below and extract it into a working directory.

https://uofi.box.com/s/iew7550ami7p3xvomv6oan52piiufkco

- Windows 10/ Ubuntu
  - Launch VMware Workstation Player and click "Open a Virtual Machine"

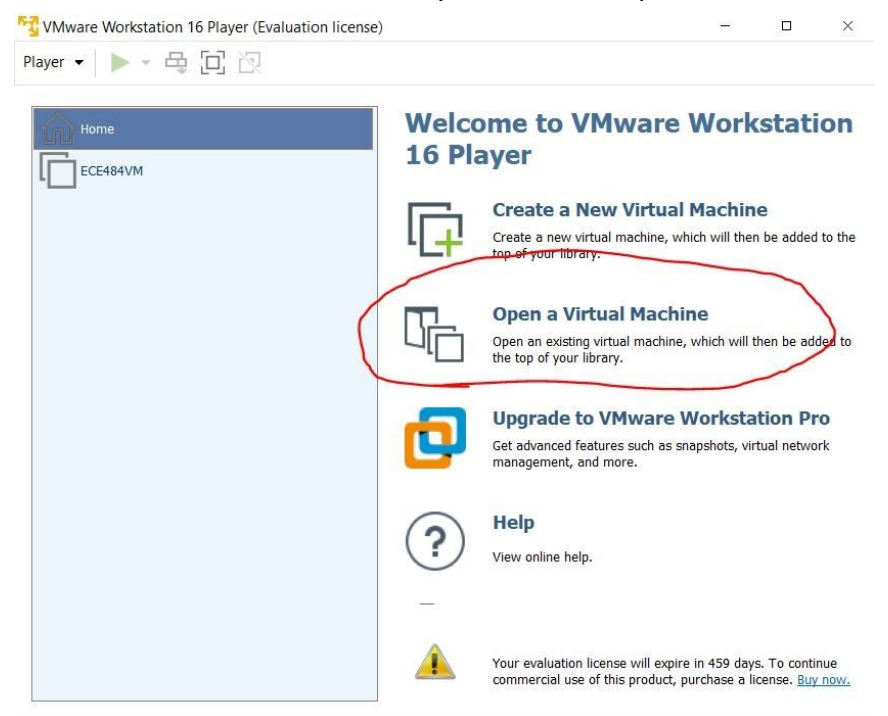

### • Open the "ECE484VM.vmx" file

| open virtual iviacinite                                                                                      | /                                                          |
|----------------------------------------------------------------------------------------------------|------------------------------------------------------------|
| $\rightarrow$ $\checkmark$ $\uparrow$ ${}$ = « Virtual Machines $\rightarrow$ vm_test $\rightarrow$ ECE484VM | ✓ Ů                                                        |
| Irganize 👻 New folder                                                                                        | B= • 🔲 🛛                                                   |
| Videos ^ Name                                                                                                | Date modified Type Size                                    |
| OneDrive - Person ECE484VM.vmx                                                                               | 1/25/2021 10:00 PM VMware virtual ma 4 KB                  |
| 🥦 This PC                                                                                                    |                                                            |
| 3D Objects                                                                                                   |                                                            |
| Desktop                                                                                                    |                                                            |
| Documents                                                                                                    |                                                            |
| Downloads                                                                                                    |                                                            |
| Music                                                                                                    |                                                            |
| E Pictures                                                                                                   |                                                            |
| Videos                                                                                                    |                                                            |
| Local Disk (C:)                                                                                              |                                                            |
| * <                                                                                                    |                                                            |
| File name:                                                                                                   | <ul> <li>✓ All supported files (*.vmx;*.ovf;* ∨</li> </ul> |
|                                                                                                    | Open Cancel                                                |

# • Click "Play virtual machine"

| 😚 VMware Workstation 16 Player (Evaluation license) | -                             |  | × |
|-----------------------------------------------------|-------------------------------|--|---|
| Player - 🕨 - 🛱 🔃 🔯                                  |                               |  |   |
| Home<br>ECE484VM                                    |                               |  |   |
|                                                     |                               |  |   |
|                                                     |                               |  |   |
|                                                     |                               |  |   |
|                                                     | ECE484VM                      |  |   |
|                                                     | State: Powered Off            |  |   |
|                                                     | OS: Ubuntu 64-bit             |  |   |
|                                                     | RAM: 4 GB                     |  |   |
|                                                     | Play virtual machine          |  |   |
|                                                     | Edit virtual machine settings |  |   |

• Click "I Copied It"

ECE484VM - VMware Workstation 16 Player

X

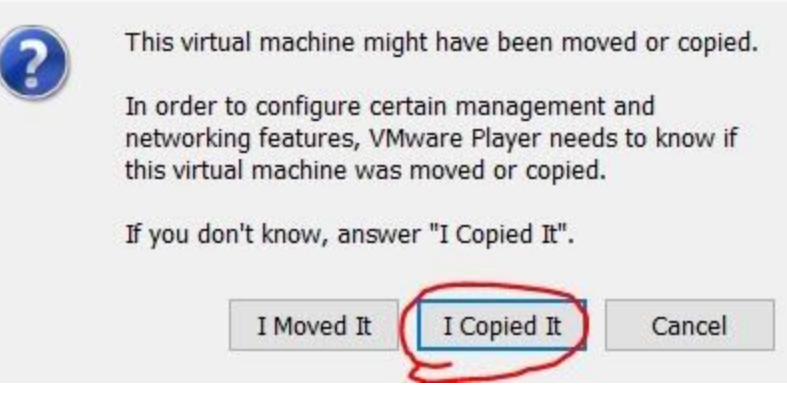

- macOS
  - Launch VMware Fusion Player
  - It might ask you for some Accessibility permissions, follow the instructions and allow VMware Fusion

| • • • < > IIII Security         | / & Privacy                                    |
|---------------------------------|------------------------------------------------|
| General                         | FileVault Firewall Privacy                     |
| Location Services               | Allow the apps below to control your computer. |
| Contacts                        | AEServer                                       |
| 17 Calendars                    | 🛛 🛓 VLC                                        |
| Reminders                       | VMware Fusion                                  |
| Photos                          | _                                              |
| Camera                          | <b>T</b>                                       |
| Microphone                      |                                                |
| Speech Recognition              |                                                |
| Accessibility                   |                                                |
|                                 |                                                |
| Click the lock to make changes. | Advanced ?                                     |

• If you see this window, close it

000

Select the Installation Method

|   |                       |          | Install 1          | from disc                   | c or image     |                     |                          |      |
|---|-----------------------|----------|--------------------|-----------------------------|----------------|---------------------|--------------------------|------|
|   |                       | Drag y   | our ISO fil        | le here to st               | art installing |                     |                          |      |
|   |                       |          |                    |                             |                | _                   |                          |      |
|   | <u> </u>              |          |                    |                             |                | [                   | E                        |      |
|   | Migrate your PC       |          | Install n<br>recov | nacOS from<br>very partitic | n<br>n         | Import :<br>virtual | an existing<br>I machine |      |
|   | *                     |          |                    | •                           |                |                     |                          |      |
|   | Install from Boot Car | np       | Crea<br>virtu      | ite a custon<br>ual machine | n<br>I         |                     |                          |      |
|   |                       |          |                    |                             |                |                     |                          |      |
|   | ? Cancel              |          |                    |                             |                |                     | Cont                     | inue |
| 0 | On the top bar, c     | lick "Fi | ile->0             | )<br>Open                   | 7              |                     |                          |      |
|   | 🗯 VMware Fusior       | n File   | Edit               | View                        | Virtual Mac    | hine                | Window                   | Help |
|   |                       |          |                    |                             |                |                     |                          |      |

Select "ECE484VM.vmx" and click "Open"

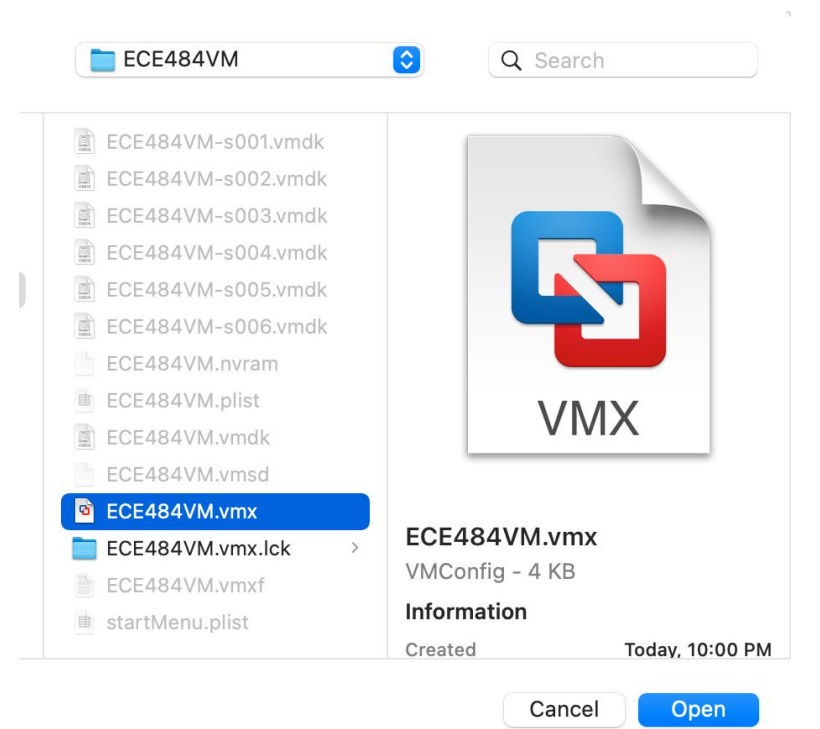

### • Select "I Copied It"

| ſ | <b>5</b>                                                                                                    |  |
|---|----------------------------------------------------------------------------------------------------|--|
|   | This virtual machine might have been moved or copied.                                                                                               |  |
|   | In order to configure certain<br>management and networking features,<br>VMware Fusion needs to know if this<br>virtual machine was moved or copied. |  |
|   | If you don't know, answer "I Copied It".                                                                                                    |  |
|   | I Copied It                                                                                                    |  |
|   | I Moved It                                                                                                    |  |
|   | Cancel                                                                                                    |  |
|   |                                                                                                    |  |

## 4. Test

When the VM successfully launches, you should see a window like this:

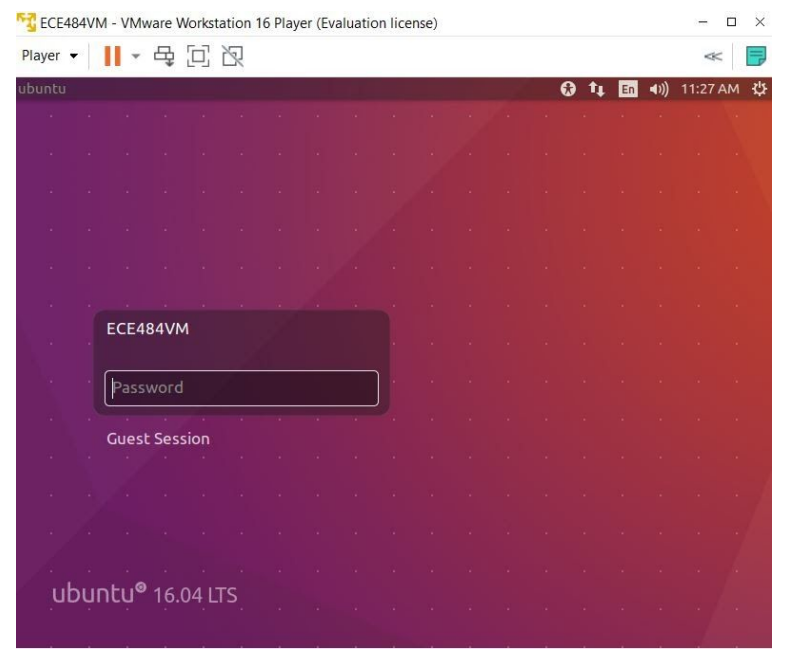

The password is "ubuntu" for the VM. Please note this is your own operating system from this point on, so feel free to make changes to the system. Once you log in, open a terminal by "Ctrl+Alt+T", "Right Click->Open Terminal", or any other ways you prefer.

The first command you should run is "roscore". Run that in the terminal window and check if the terminal output matches the following.

| 😣 🖨 🗊 roscore http://ubuntu:11311/                                                                                                    |
|----------------------------------------------------------------------------------------------------|
| ece484@ubuntu:~\$ roscore<br>logging to /home/ece484/.ros/log/86450e5a-5ffc-11eb-800a-000c29412abd/roslau<br>hch-ubuntu-2791.log        |
| checking log directory for disk usage. This may take awhile.<br>Press Ctrl-C to interrupt                                               |
| oone checking log file disk usage. Usage is <1GB.                                                                                       |
| started roslaunch server http://ubuntu:46031/<br>ros_comm version 1.12.17                                                               |
| SUMMARY<br>=======                                                                                                    |
| PARAMETERS<br>* /rosdistro: kinetic<br>* /rosversion: 1.12.17                                                                           |
| NODES                                                                                                    |
| auto-starting new master<br>process[master]: started with pid [2802]<br>ROS_MASTER_URI=http://ubuntu:11311/                             |
| setting /run_id to 86450e5a-5ffc-11eb-800a-000c29412abd<br>process[rosout-1]: started with pid [2815]<br>started core service [/rosout] |

Then either "Ctrl+C" to stop the ROS process or open another terminal, run "gazebo". Another window should appear and show this.

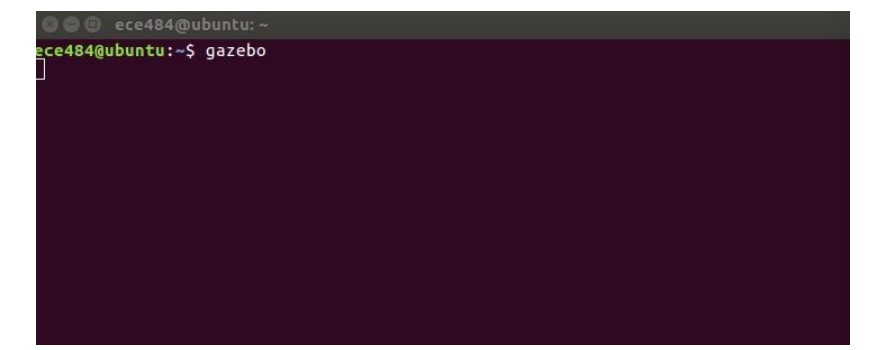

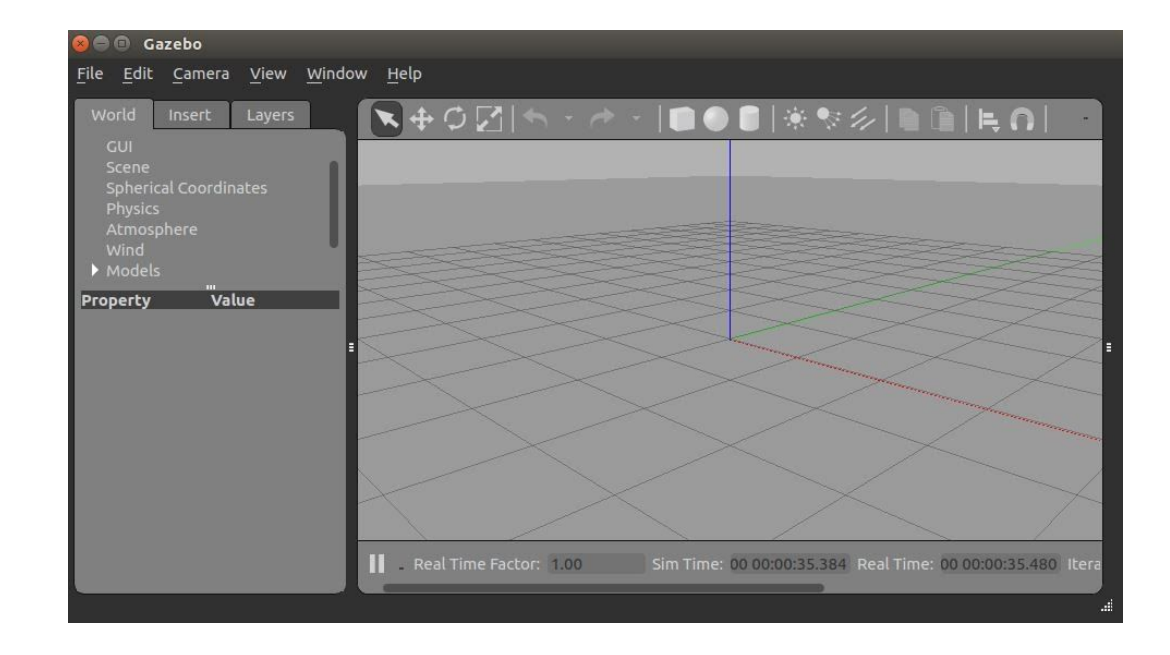

Once you verify all the above works, you are good to go for the MPs!